## NAVODILA ZA DOSTOP DO SPLETNIH UČILNIC ZA UČENCE OD 5. DO 9. RAZREDA

- a) V spletnem brskalniku poiščete spletno stran OŠ Sveti Jurij <u>www.ossvj.si</u>
- b) V zgornjem zavihku strani izberete SPLETNE UČILNICE

| ① ▲ https://ossvetijurij.splet.arnes.si       … ♡ ☆         ▲ (02) 557 10 03       ≃ tajnistvo@ossvj.si         SPLETNE UČILNICE       SPLETNE UČILNICE stare         UCMOV       ŠOLA ~ POUK ~ UČENCI ~ STARŠI ~ KNJIŽNICA ~ ERASMUS + POGUM                                                                                                    | JURIJ 🗙 🌖 Nov zavihek 🛛 🗙 🕂                     |                                                                 |
|----------------------------------------------------------------------------------------------------|-------------------------------------------------|-----------------------------------------------------------------|
| COLORIZA CONTRACTOR OF CONTRACTOR OF CONTACTOR OF CONTRACTOR OF CONTRACTOR OF | 🛈 🖍 https://ossvetijurij.splet. <b>arnes.si</b> | ⊍ ☆                                                             |
| DOMOV ŠOLA – POUK – UČENCI – STARŠI – KNJIŽNICA – ERASMUS + POGUM VRTEC O                                                                                                    | <b>€</b> (02) 557 10 03                         | SPLETNE UČILNICE SPLETNE UČILNICE stare URNIK LISTOVNIK KOLESAR |
|                                                                                                    | DOMOV ŠOLA – POUK – UČENCI – STARŠI –           | KNJIŽNICA - ERASMUS + POGUM VRTEC 🔎                             |

c) V tem oknu izberite Prijava

| ท Arnes Učilnice: Vsi predmeti 🛛 🗙 | 👶 Nov zavihek X 🕂                                              |     | – ø ×                        |
|------------------------------------|----------------------------------------------------------------|-----|------------------------------|
| < → ୯ ŵ                            | ① A https://ucilnice.armes.si/course/index.php?categoryid=2467 | ⊠ ☆ | III III 🥶 =                  |
| ■ Arnes Učilnice                   | Slovenščina (sl) 🔻                                             |     | Niste prijavljeni. (Prijava) |
| OŠ Sveti Ju                        | rij                                                            |     |                              |
| Domov / Predmeti / C               | ).<br>Š Sveti Jurij                                            |     |                              |
|                                    |                                                                |     |                              |
|                                    |                                                                |     |                              |

d) Izberite domačo organizacijo: v polje vpišite **Osnovna šola Sveti Jurij**, nato potrdite ukaz s klikom na gumb **Izberite**.

| ArnesAAI Enotna Prijava 🛛 🗙 🌘 | Nov zavihek × +                                                                                                    | - 0      | × |
|-------------------------------|----------------------------------------------------------------------------------------------------|----------|---|
| ↔ ∀ ↔                         | 🛈 🔒 https://ds.aai.ames.si/simplesaml/saml2/sp/idpdisco.php?entityID=https%3A%2F%2Fucilnice.ames.si%2Fsp%2F20 🛛 💀 💆 | III\ 🗉 📽 | ≡ |
| K<br>K                        | A IZBERITE DOMAČO ORGANIZACIJO<br>Osnovna šola Sveti Jurij<br>Izberite                                              |          |   |

e) Vpišite podatke svojega AAI računa: v prvo polje vpišite uporabniško ime (uporabniško ime vsebuje tudi @ossvj.si), v drugo polje pa geslo. Podatke za prijavo najdete na listu Vloga uporabnika v sistemu (priložen list tega dokumenta), nato kliknite na gumb **Prijava.** 

| $\Delta$ |                          |  |
|----------|--------------------------|--|
|          | uporabniško ime@ossvj.si |  |
|          | Geslo                    |  |
| C        | Prijava                  |  |

f) Kliknite na **Da, nadaljuj**.

|   | ravkar se namera<br>IP tej storitvi posr<br>em strinjate?<br>■ Zapomni si priv | vate prijaviti v sto<br>redoval atribute, H<br>volitev. | pritev Arnes Učilnice. Med postopkom prijave bo<br>ki vsebujejo informacije o vaši identiteti. Ali se s |  |
|---|--------------------------------------------------------------------------------|---------------------------------------------------------|----------------------------------------------------------------------------------------------------|--|
|   | Da, nadaljuj                                                                   | Ne, prekliči                                            |                                                                                                    |  |
| P | olitika zasebnosti<br><b>⁄AŠI PODATKI, K</b>                                   | za ta SP Arnes Ud<br>KI BODO POSRE                      | ČIINICE<br>EDOVANI STORITVI ARNES UČILNICE                                                              |  |

g) Sedaj ste vstopili v spletne učilnice. Učenec izbere svoj razred – klikne na razred.

| 🚳 Pregledna plošča            | 💱 9. razred | a, i       |
|-------------------------------|-------------|------------|
| Prva stran spletnega<br>mesta | 8. razred   | a, i       |
| 🏶 OŠ Sveti Jurij              | 7. razred   | ۹, i       |
| 🛗 Koledar                     | 6. razred   | i          |
| Zasebne datoteke              | 💱 5. razred | <b>≙ i</b> |
| Moji predmeti                 | 💱 4. razred | <b>≙ i</b> |
| 🞓 6r ossvj                    | 💱 3. razred | <b>≙</b> i |
|                               | 2. razred   | <b>≙</b> i |
|                               | 🕼 1. razred | â i        |

h) V polje ključ vpisa vpišete **zmoremo.** 

| mesta            |                                                                |
|------------------|----------------------------------------------------------------|
| 🖀 OŠ Sveti Jurij | <ul> <li>Samovpis (Uchristian)</li> <li>Kliuč vpisa</li> </ul> |
| 🛗 Koledar        |                                                                |
| Zasebne datoteke | Vpiši me                                                       |
| Moji predmeti    |                                                                |

i) Učitelji bodo gradiva in učno snov, ki jo je potrebno predelati, nalagali dnevno v te učilnice po predmetih po urniku razreda. Učenec naj pregleda in predela posredovano učno snov.

|                     | ^                              |
|---------------------|--------------------------------|
| 🞓 6r ossvj          | Slovenščina                    |
| 📽 Sodelujoči        | Siovenscifia                   |
| Značke              | 🔲 Slovenščina - razprava       |
|                     |                                |
| III Ocene           | Nemščina                       |
| 🗅 Splošno           | 🔲 Nemščina - razprava          |
| 🗅 Slovenščina       |                                |
| 🗅 Nemščina          | Likovna umetnost               |
| Ca Likovas umetnort | likovna umetnost - razprava    |
|                     |                                |
| 🗅 Glasbena umetnost | Clashana umatnast              |
| 🗅 Geografija        | Glaspena umetnost              |
| 🗅 Zgodovina         | 📹 Glasbena umetnost - razprava |
| Naravoslovje        |                                |
| C Tabaika in        | Geografija                     |
| tehnologija         | 🖶 Geografija - razprava        |
| 🗅 Matematika        |                                |

Če imate kakšno vprašanje, lahko pišete učiteljem na službeni mail, ki so objavljeni na spletnih straneh naše šole (Zavihek šola-strokovni delavci), ali vprašanje postavite v forumu spletne učilnice razreda.

Mi to zmoremo.